# The AdminCenter Account for the Subscriber

#### Einführung

Hier wird das AdminCenter Login für den Teilnehmer verwaltet und konfiguriert:

- Or Benutzername und Passwort
- Email-Adresse, an welche Instruktionen geschickt werden können, wenn die aktuellen Login Daten verloren gegangen oder vergessen sind
- Optinieren, ob das Passwort beim ersten Zugriff ersetzt durch den Benutzer werden muss
- Oblockieren des Zugriffs auf das AdminCenter Konto
- Opfinieren, aus welchem IP Subnetz der Benutzer auf dieses AdminCenter Konto zugreifen kann
- O Definieren eines Zugriffprofils, welches eine Liste von IP-Netzwerken enthält, aus welchen der Benutzer auf dieses AdminCenter Konto zugreifen kann

Damit ein Teilnehmer das AdminCenter benutzen kann benötigt dieser folgende Informationen vom Provider oder vPBX Administrator:

- 1. Ein AdminCenter-Account, welches vom Provider oder vPBX Administrator eingerichtet und mit den nötigen Rechten versehen ist
- 2. Die Internetadresse oder FQDN des AdminCenter, z.B.:
- https://admincenter.provider.com/config.xhtml 3. Den Benutzernamen
- 4. Das Passwort

### Contents

- 1 Zugang und Bedienung des AdminCenter-Account
  - 1.1 Starten einer Session mit dem AdminCenter
  - 1.2 Bedienung des AdminCenter-Account
    - ◆ 1.3 Beenden einer Session mit dem AdminCenter
- 2 Die Zugangsdaten bearbeiten
- 3 Vorgehen bei Verlust der Login-Daten
   3.1 Erneuern das Passwortes beim ersten Zugriff
  - ♦ 3.2 Das AdminCenter Account deblockieren
- 4 Einschränkung der IP Netzwerke für den Zugriff auf das AdminCenter
  - ♦ 4.1 Einschränkung des IP Netzwerkes f
    ür den Zugriff
  - 4.2 Einschränkung der zugelassenen IP Netzwerke mit einem Zugriffsprofil
- 5 Konfiguration
  - 5.1 Wo wird das Leistungsmerkmal konfiguriert
  - ◆ 5.2 Konfiguration der Parameter
    - ◊ 5.2.1 Parameter: Benutzername
       ◊ 5.2.2 Parameter: Passwort
       ◊ 5.2.3 Parameter: Neues Passwort

    - **§ 5.2.5 Parameter: Aktuelles Passwort**
    - ◊ 5.2.6 Parameter: Erneuern des Passworts
    - ◊ 5.2.7 Parameter: Email
    - ◊ 5.2.8 Parameter: Netzwerk
    - ◊ 5.2.9 Parameter: Zugriffsprofil
    - ◊ 5.2.10 Parameter: Login blockiert

## Zugang und Bedienung des AdminCenter-Account

### Starten einer Session mit dem AdminCenter

Das AdminCenter kann von jedem beliebigen Web Browser, z.B. Internet Explorer, Chrome, Firefox, Safari, bedient werden. Durch die Eingabe der Internetadresse oder FQDN wird das AdminCenter verbunden, zum Beispiel:

https://admincenter.provider.com/config.xhtml

Danach müssen im Login-Fenster des AdminCenter der Benutzernamen und das Passwort eingegeben werden.

Das AdminCenter stellt zwei verschiedene Oberflächen zur Verfügung, die eine ist geeignet für PC, die andere mehr für mobile Geräte wie Smartphone. Bei der Anmeldung entscheidet das AdminCenter, welches für das aufrufende Gerät die bessere Bedienoberfläche ist. Falls die automatisch gewählte Oberfläche nicht erwünscht oder ungeeignet ist oder nicht reagiert, kann die gewünschte Oberfläche mit folgenden Ergänzungen der URL aufgerufen werden:

> ORL für PC geeignet: https://admincenter.provider.com/config.xhtml
> ◊ URL für Mobile geeignet: https://admincenter.provider.com/mobile.xhtml

### Bedienung des AdminCenter-Account

Die Bedienung des GUI folgt den allgemein üblichen Verfahren und stellt keine Herausforderung dar.

### Beenden einer Session mit dem AdminCenter

Eine AdminCenter Session wird beendet:

```
Automatisch:
```

 wenn f
ür eine gewisse Zeit (ca. dreissig Minuten) keine Eingaben mehr erfolgen ◊ Manuel:

- Beim PC GUI : Klicken der Schaltfläche [Logout] oben rechts
- Beim Mobilen GUI: Schliessen der Web Browser Applikation

## Die Zugangsdaten bearbeiten

Der "Benutzername" und "Passwort" werden vom Provider oder vPBX Administrator während dem Einrichten des AdminCenter-Account konfiguriert. Diese Zugangsdaten können auch jederzeit von diesen geändert werden.

Folgende Konfigurationen kann der Teilnehmer vornehmen:

 ◊ Das "Passwort"
 ◊ Eine "Email-Adresse", an welche bei Verlust der Login-Daten Informationen geschickt werden wie der Zugang wieder eröffnet werden kann.

Ausnahme:

Den "Benutzernamen" kann der Teilnehmer nicht ändern!

# Vorgehen bei Verlust der Login-Daten

Bei Verlust der Login-Daten stehen folgende Möglichkeiten zur Verfügung:

Venn eine Email-Adresse hinterlegt wurde, kann im Login-Fenster des AdminCenter auf den Link "Benutzername oder Passwort vergessen?" geklickt werden. Dann werden Instruktionen an diese Email-Adresse geschickt, um den Zugang wieder zu aktivieren.

oder

O Der Systemadministrator/-operator des Providers oder vPBX Administrator kann die Login-Daten neu setzen

### Erneuern das Passwortes beim ersten Zugriff

Es kann definiert werden, dass der Benutzer beim ersten Zugriff auf das AdminCenter Konto das Passwort erneuern muss.

### Das AdminCenter Account deblockieren

Wenn das AdminCenter Konto blockiert ist, dann wird dies durch ein selektiertes Kästchen angezeigt. Durch klicken auf die Schaltfläche [Freigeben] wird das Konto wieder freigegeben.

## Einschränkung der IP Netzwerke für den Zugriff auf das AdminCenter

### Einschränkung des IP Netzwerkes für den Zugriff

Mit diesem Leistungsmerkmal ist es möglich ein IP Netzwerk zu definieren, aus welchem der Benutzer auf dieses AdminCenter Konto zugreifen kann.

Das IP Netzwerk wird durch den Parameter "Netzwerk" bestimmt, Beispiel:

172.1.1.0/24

### Einschränkung der zugelassenen IP Netzwerke mit einem Zugriffsprofil

Mit diesem Leistungsmerkmal ist es möglich mittels eines Zugriffsprofils eine Liste von IP Netzwerken zu definieren, aus welchem der Benutzer auf dieses AdminCenter Konto zugreifen kann.

Der Provider stellt die "Zugriffsprofile" zur Verfügung. Prüfen Sie mit dem Provider, welche IP-Netzwerke zu einem Zugriffsprofil zugeordnet sind.

# Konfiguration

## Wo wird das Leistungsmerkmal konfiguriert

Als vPBX Administrator:

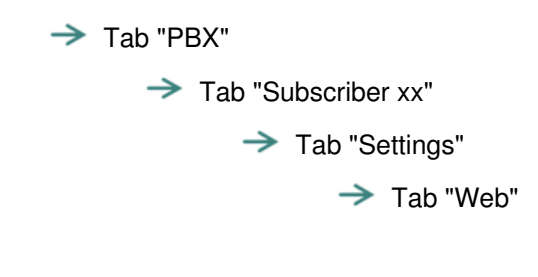

Als Teilnehmer:

→ Tab "Settings"
→ Tab "Web"

### Konfiguration der Parameter

#### Parameter: Benutzername

| Beschreibung:  | Definiert de<br><mark>Hinweis</mark> | n Benutzernamen des AdminCenter Login für Teilnehmer.<br>Nur der Provider oder vPBX Administrator kann den<br>Benutzername konfigurieren! |
|----------------|--------------------------------------|----------------------------------------------------------------------------------------------------|
| Konfiguration: | Konfigurationstext:                  |                                                                                                    |
|                |                                      | ◊ Beliebige Zeichenfolge                                                                                                    |
| Grundwert:     | Definition d                         | urch den Provider oder vPBX Administrator                                                                                                 |
| Version:       | AdminCent                            | er V5.7                                                                                                    |

#### **Parameter: Passwort**

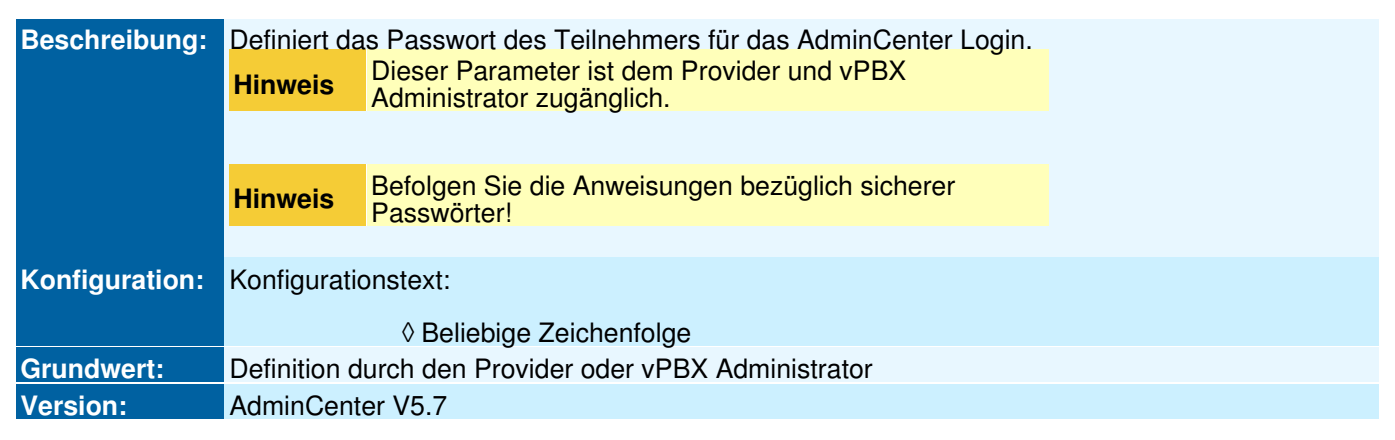

### **Parameter: Neues Passwort**

| Beschreibung:  | Bei einem \<br><mark>Hinweis</mark> | Wechsel des Passworts das neue Passwort eintragen!<br>Befolgen Sie die Anweisungen bezüglich sicherer<br>Passwörter! |  |
|----------------|-------------------------------------|----------------------------------------------------------------------------------------------------|--|
|                |                                     |                                                                                                    |  |
| Konfiguration: | Konfigurationstext:                 |                                                                                                    |  |
|                |                                     | ◊ Beliebige Zeichenfolge                                                                                             |  |
| Grundwert:     | Leer                                |                                                                                                    |  |
| Version:       | AdminCenter V5.7                    |                                                                                                    |  |

### Parameter: Neues Passwort bestätigen

| Beschreibung:  | Bei einem Wechsel des Passworts das neue Passwort bestätigen. |
|----------------|---------------------------------------------------------------|
| Konfiguration: | Konfigurationstext:                                           |
|                | ◊ Beliebige Zeichenfolge                                      |
| Grundwert:     | leer                                                          |
| Version:       | AdminCenter V5.7                                              |

### Parameter: Aktuelles Passwort

| Beschreibung:  | Bei einem Wechsel des Passworts das aktuelle Passwort eintragen! |
|----------------|------------------------------------------------------------------|
| Konfiguration: | Konfigurationstext:                                              |
|                | ◊ Beliebige Zeichenfolge                                         |
| Grundwert:     | Leer                                                             |
| Version:       | AdminCenter V5.7                                                 |

### Parameter: Erneuern des Passworts

| Beschreibung:  | Definiert, dass der Benutzer das Passwort beim ersten Login erneuern muss. |
|----------------|----------------------------------------------------------------------------|
| Konfiguration: | Selektionsknopf: 🗹 Aktiviert - 🦲 Nicht aktiviert                           |
| Grundwert:     | Nicht aktiviert                                                            |
| Version:       | AdminCenter V6.2                                                           |

### Parameter: Email

| Beschreibung:  | Definiert die Email-Adresse, an welche im Notfall Informationen zur Reaktivierung des Zugangs<br>zum AdminCenter Account geschickt werden. |
|----------------|----------------------------------------------------------------------------------------------------|
| Konfiguration: | Konfigurationstext:                                                                                                    |
|                | <ul> <li>◊ Leer : Keine Information per Email</li> <li>◊ Email Adresse</li> </ul>                                                          |
| Grundwert:     | Leer                                                                                                    |
| Version:       | AdminCenter V5.7                                                                                                    |

### Parameter: Netzwerk

| Beschreibung:  | Definiert, aus welchem IP Netzwerkbereich (IP Subnetz) der Benutzer auf dieses AdminCenter Konto zugreifen kann. |
|----------------|----------------------------------------------------------------------------------------------------|
|                | Das Netzwerk wird bestimmt durch die Anfangs IP Adresse des Subnetzes und der zugehörigen Subnetzmaske Beispiel: |
|                | 172.1.1.0 / 24                                                                                                   |
| Konfiguration: | Konfigurationstext:                                                                                              |
|                | <ul> <li>◊ Leer : Keine überprüfung der IP Adresse</li> <li>◊ IP Adresse / Subnetz Mask Bit</li> </ul>           |
| Grundwert:     | Leer                                                                                                    |
| Version:       | AdminCenter V6.0                                                                                                 |

### Parameter: Zugriffsprofil

| Beschreibung:  | Definiert ein Zugriffsprofil, welches eine Liste von IP-Netzwerken enthält, aus welchen der<br>Benutzer auf dieses AdminCenter Konto zugreifen kann.<br>Prüfen Sie mit dem Provider, welche IP-Netzwerke zu einem Zugriffsprofil zugeordnet sind. |
|----------------|----------------------------------------------------------------------------------------------------|
| Konfiguration: | Selektionsmenu:<br>- (Leer)<br>Liste der vorbereiteten Zugriffsprofile                                                                                                    |
| Grundwert:     | Leer                                                                                                    |
| Version:       | AdminCenter V6.0                                                                                                    |

### Parameter: Login blockiert

| Beschreibung:  | Zeigt an, ob das Konto für den Benutzer gesperrt ist.   |
|----------------|---------------------------------------------------------|
|                | Falls es blokiert ist, dann kann es freigegeben werden. |
| Konfiguration: | Schaltfläche [Freigeben]                                |
| Grundwert:     | -                                                       |
| Version:       | AdminCenter V6.0                                        |